## How to locate your Merchant Account ID %

To connect your online store to your Merchant Account that is setup within Infusionsoft, you will need your Merchant ID. Here are the steps to locate your Merchant ID.

1. Go to E-Commerce > Settings

| <b>≼</b> <u>`</u>   <u>1</u> v |                   | 🔒 ⓒ ★ 📁 🖉 🔍 ▼ Find a conta |                  |                       |
|--------------------------------|-------------------|----------------------------|------------------|-----------------------|
| MY NAV                         | CRM               | MARKETING                  | E-COMMERCE       | ADMIN                 |
| Dashboard                      | Contacts          | Campaign Builder           | E-Commerce Setup | Branding Center       |
| My Day                         | Companies         | Email & Broadcasts         | Orders           | Billing & Account Inf |
|                                | Opportunities     | Lead Generation            | Products         | Users                 |
|                                | Referral Partners | Templates                  | Actions          | Import Data           |
|                                | Visitors          | Legacy                     | Promotions       | Data Cleanup          |
|                                |                   |                            | Legacy           |                       |
| Edit                           | Reports Settings  | Reports Settings           | 2 Settings       | Reports Settings      |

2. Click Orders from Left hand menu

| Product           |                                                                              |
|-------------------|------------------------------------------------------------------------------|
| Order Settings    | Products and Subscription Plans                                              |
| Product           | Run Purchase Actions On All Orders: Yes $\ {oldsymbol {\$}}$ No $\ {igodot}$ |
| Orders 3          | Product                                                                      |
| Quotes & Involces | Track Inventory? Yes  No                                                     |
| Sales Tax         |                                                                              |
|                   | Promo Codes: TRYIT2016<br>MAKEITFREE                                         |

3. Right click on the drop down located next to **Default Merchant Acct for Manual Orders** 

| Default Merchant Acct for Manual Orders:        | Infusionsof | t Payments          | •                      |                           |
|-------------------------------------------------|-------------|---------------------|------------------------|---------------------------|
| Default Max Retries:                            | 3           |                     | Back                   | Alt+Left Arrow            |
| Default Num Days Between Retries:               | 2           |                     | Reload                 | Alt+Right Arrow<br>Ctrl+R |
| Show Payment Interface in Orders Tab            | Yes O No    | ۲                   | Save as                | Ctrl+S                    |
| Default Days To Walt Before Autocharging        | 2           |                     | Print                  | Ctrl+P                    |
| nall receipts/involces upon successful payment? | Yes 🔍 No    | ۲                   | Cast<br>Translate to E | nglish                    |
| Reset failed autocharge attempt Yes  No         |             | The Great Suspender |                        |                           |
| Don't autocharge invoices that have             | 12 months   | -                   | View page so           | urce Ctrl+U               |
| been outstanding for more than:                 |             | - 4                 | Inspect                | Ctrl+Shift+I              |

 If you are using Chrome the from your keyboard use Ctrl+F > in the Search field type "please select a default merchant"

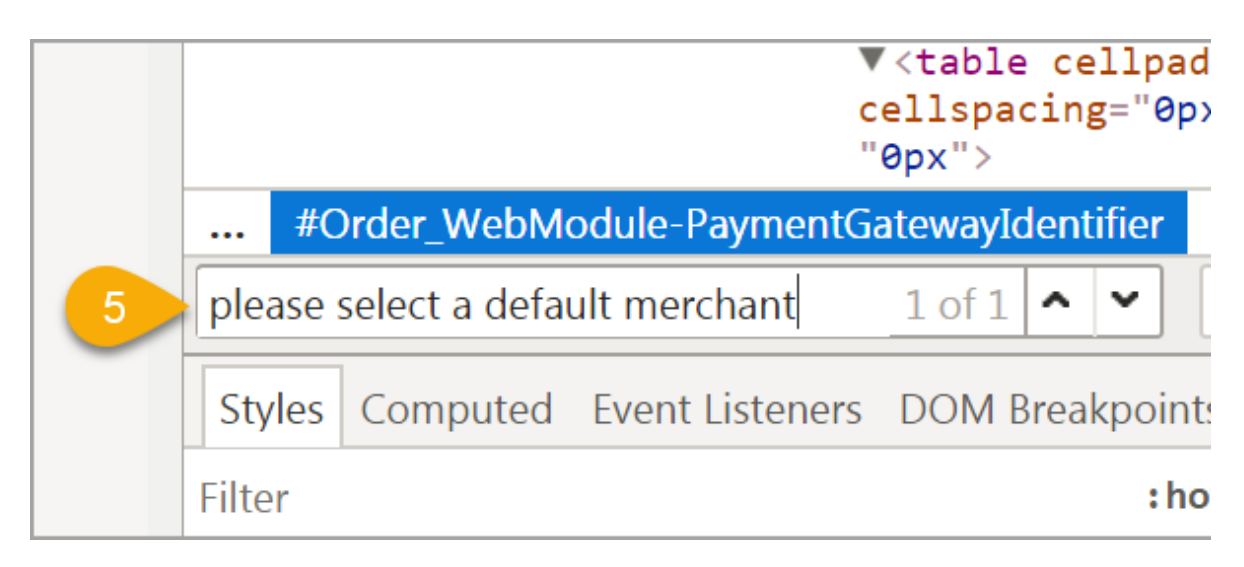

5. User the number that is to the left of your Merchant

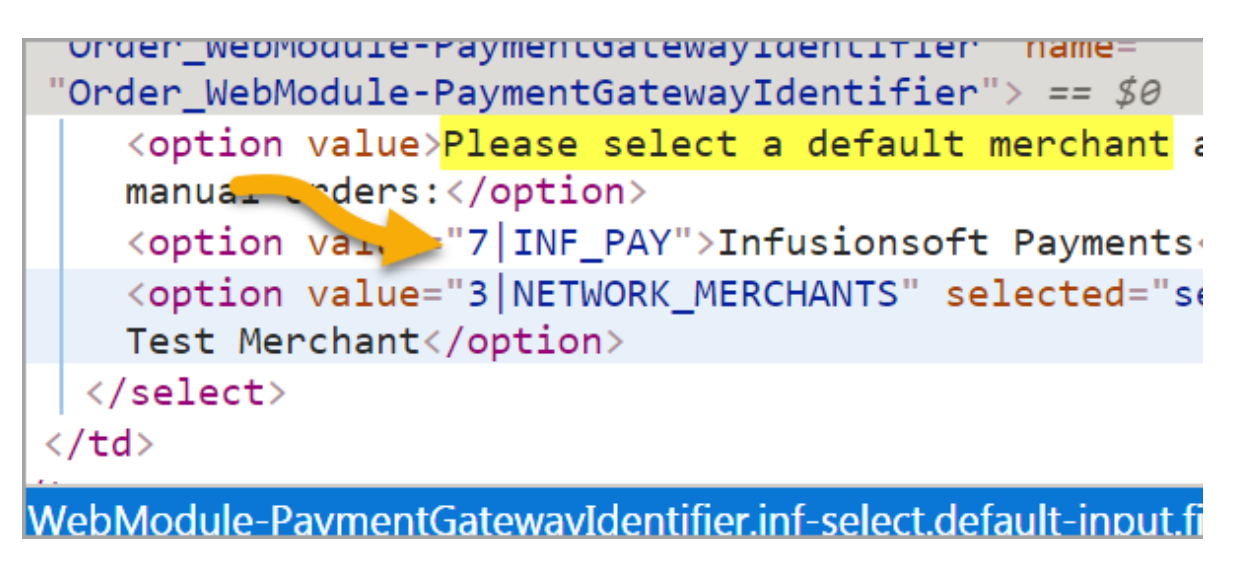

6. In Firefox you would follow the exact steps as listed above but the search is there automatically.

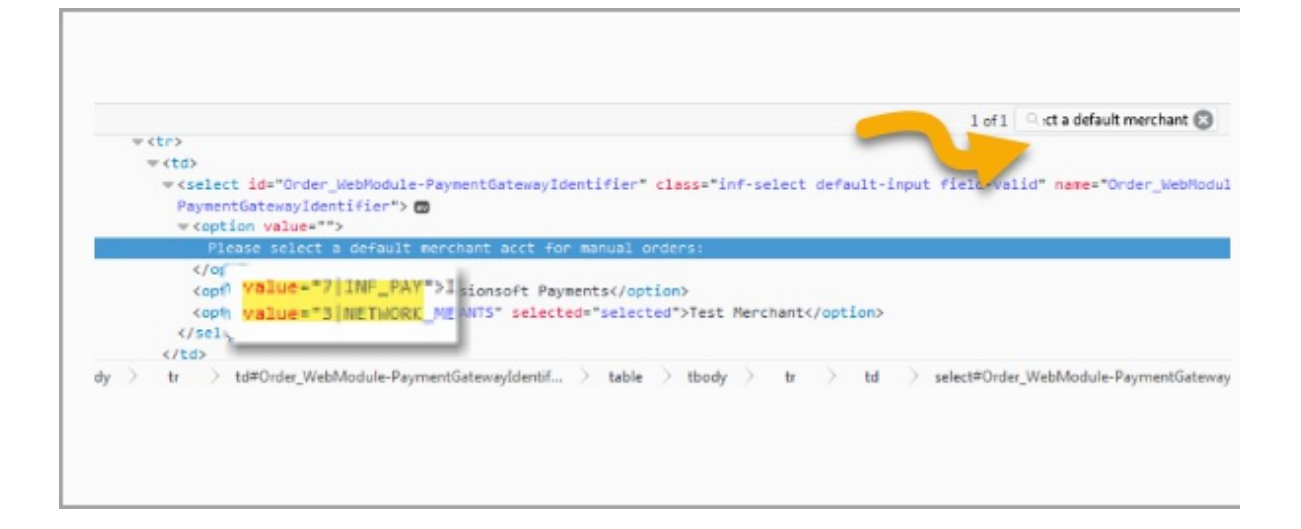